## CÓMO ENTRAR EN EDUCA PORTAL EDUCA ATARIA

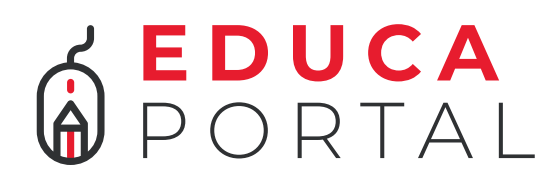

Ahora Educa Familias pasa a ser **EDUCA Portal**, una aplicación renovada con el objetivo de ofrecer más servicios al alumnado y sus familias, construyendo una comunidad digital.

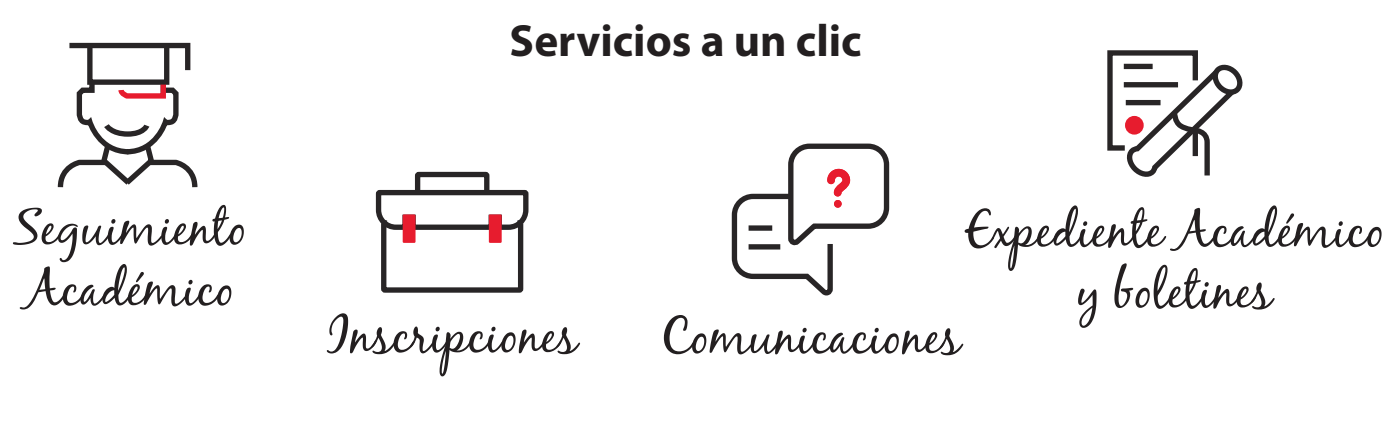

## ¿Quiénes pueden acceder?

Todos los usuarios y usuarias que estén o hayan estado dados de alta en la antigua aplicación Educa Familias.

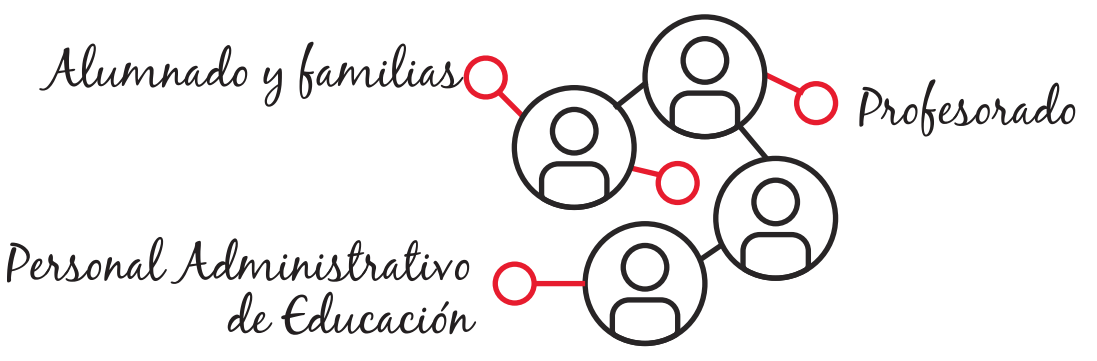

## ¿Cómo entrar a EDUCA Portal?

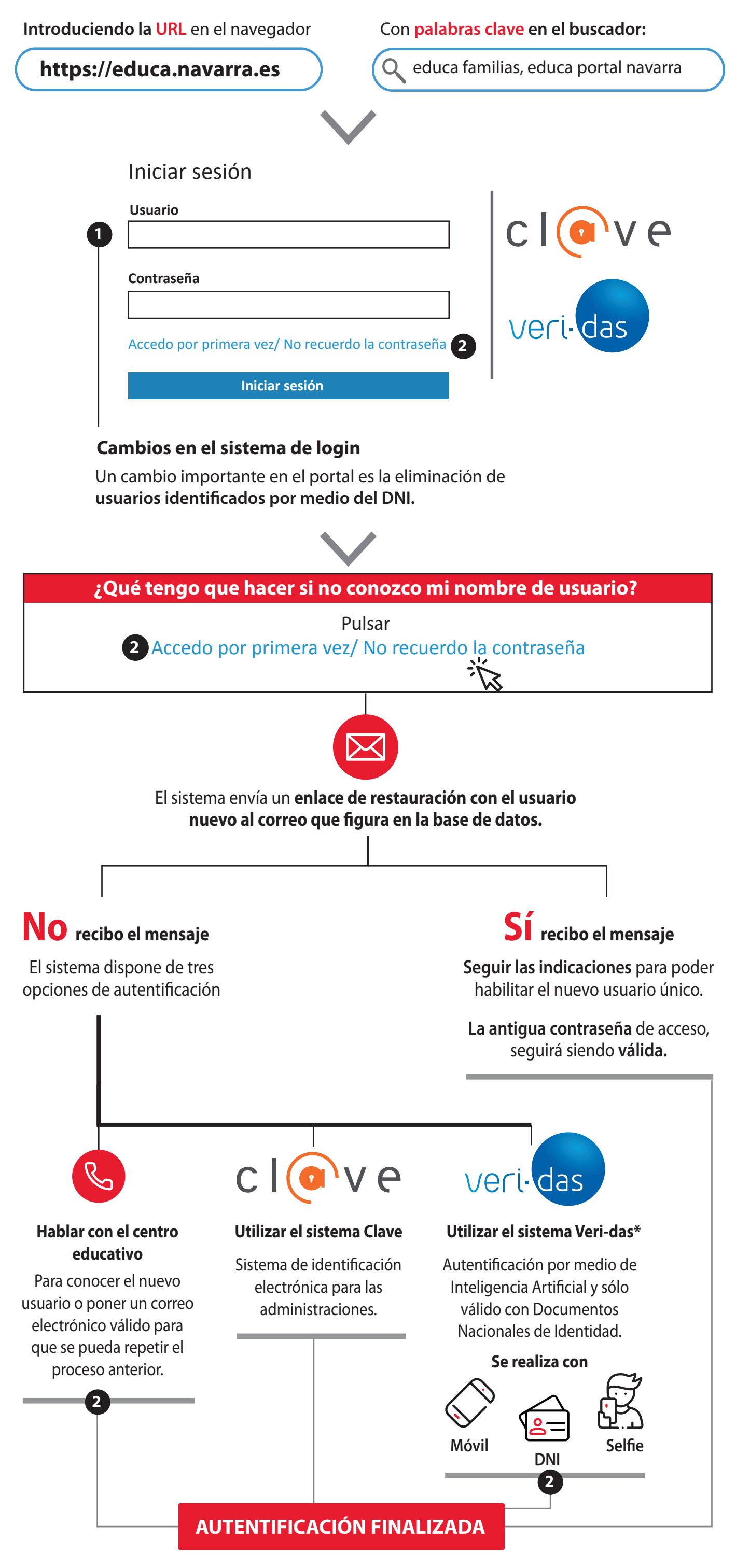

\*Esta opción no está habilitada para el Profesorado y Personal de Administración y Servicios.